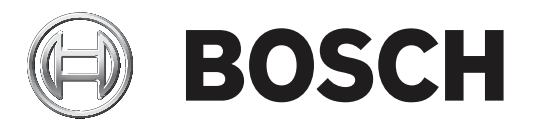

# **Building Integration System**

Integrating IDEMIA Biometrics with ACE

en Configuration Guide

# Table of contents

| 1     | Introduction                                                        | 4  |
|-------|---------------------------------------------------------------------|----|
| 2     | System overview                                                     | 5  |
| 3     | Configuring IDEMIA Universal BioBridge                              | 6  |
| 3.1   | Setting up BioBridge in the Bosch access control system             | 6  |
| 3.2   | Setting up BioBridge in MorphoManager                               | 8  |
| 3.2.1 | Wiegand Profiles                                                    | 8  |
| 3.2.2 | Biometric Device Profile                                            | 9  |
| 3.2.3 | Biometric Device(s)                                                 | 12 |
| 3.2.4 | User Policy                                                         | 14 |
| 3.2.5 | User Distribution Groups                                            | 14 |
| 3.2.6 | Setting up ODBC for BioBridge                                       | 16 |
| 3.2.7 | BioBridge System Configuration                                      | 20 |
| 3.3   | Configuring the BioBridge Enrollment Client                         | 23 |
| 3.3.1 | Adding an enrollment operator to Morpho Manager                     | 23 |
| 3.3.2 | Configuring the MorphoManager client computers for enrollment tasks | 23 |
| 3.3.3 | Testing the enrollment client                                       | 29 |
| 3.4   | Supporting different card technologies and formats                  | 30 |
| 3.5   | Identification modes at biometric devices                           | 34 |
| 3.5.1 | Card OR Biometry                                                    | 34 |
| 3.5.2 | Card AND Biometry                                                   | 37 |
| 3.5.3 | Biometry only                                                       | 37 |
| 3.6   | Technical notes and limits                                          | 37 |

# 1 Introduction

This document describes the configuration of IDEMIA biometric devices to work with Bosch access control systems through **MorphoManager** and **BioBridge**.

In order to keep the document at a manageable size, only a few relevant aspects of the very comprehensive MorphoManager software are described here. For details, please consult IDEMIA documentation at <u>https://service.morphotrak.com/documentation.html</u>

# Intended audience

System architects, installers and configurators who want to add IDEMIA biometric readers to Bosch access control systems.

# 2 System overview

The following non-Bosch components are involved:

- **IDEMIA** (formerly **Morpho**) is a multinational company specializing in security and identity solutions.
- MorphoManager is a biometric access control application from the IDEMIA company. The application works with biometric devices to capture fingerprints and other biometric data. The biometric information is associated with cardholder data in a database. When cardholders present themselves at an IDEMIA biometric access reader, and their biometric data matches a card number in the database, the reader sends the associated card data to the local access controller, such as an AMC2 device, which then makes the decision to grant or deny access.
- **BioBridge** is the interface software connecting **MorphoManager** with Bosch access control systems and others.

3

3.1

# Configuring IDEMIA Universal BioBridge

This section describes the configuration of IDEMIA biometric devices to work with Bosch access control systems through **MorphoManager** and **BioBridge**.

The subsections cover the configuration tasks necessary in the following areas:

- The Bosch access control system
- MorphoManager
- The BioBridge enrollment client in MorphoManager
- Adaptations for various card technologies and formats

# Setting up BioBridge in the Bosch access control system

The following steps are performed in ACE to create the database that links IDEMIA biometric devices to the Bosch access control system. The database maps the following database entities to each other:

- Person class (Bosch) and
- User distribution group (IDEMIA).

# **Dialog path**

- BIS Configuration Browser > Tools > ACE configuration IDEMIA database

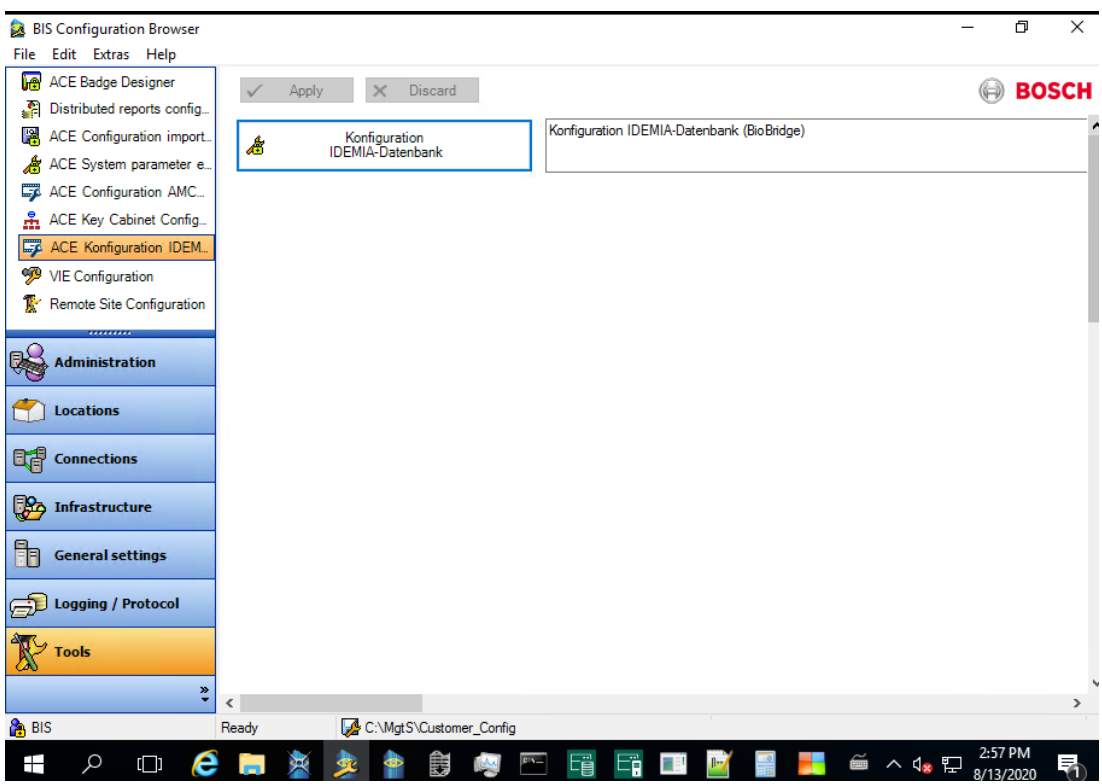

1. Click Configuration IDEMIA database The IDEMIA BioBridge Data Provider dialog appears.

|                                             | DEMIA BioBridge Dat         | a Prov | ider           |                            | BOSC Invented for         |
|---------------------------------------------|-----------------------------|--------|----------------|----------------------------|---------------------------|
| Database instance                           | IDEMIA database definition  |        | User distribut | tion groups                |                           |
| Server (name or IP address):<br>W16-TAMS-EN | IDEMIA database:<br>Idemia  |        | Selection      | Person class               | User distribution group   |
| BIS_ACE                                     | IDEMIA user name:<br>Idemia |        |                | Employee                   | Employee                  |
| User name:<br>Sa                            | IDEMIA password             | ۲      |                | External personnel         | External personnel        |
| Password:                                   | Confirm password:           | ۲      |                | Visitor                    | Visitor                   |
| Connect                                     | Create database             |        |                |                            |                           |
|                                             | Delete database             |        |                | Assign user distri         | bution groups             |
|                                             | Synchronize database        |        | Use pic        | tures of access control ba | dges for image comparison |
|                                             |                             |        | L              |                            | Evit                      |

- 2. In the **Database instance** pane, enter the following information:
- Server: The hostname or IP address of the computer where the BIS\_ACE SQL Server database instance is running. This may be the local hostname, if the SQL Server is running locally.
- **Database Instance**: The instance of the ACE database (default *BIS\_ACE*).
- Username: The name of administrator account of the ACE database instance (default: *sa*)
- Password: The password of the administrator account, as configured during the installation of ACE

#### In the IDEMIA database definition pane

The first two fields are read-only:

- Idemia database: the name of the database that joins Bosch and IDEMIA data.
- Idemia username: the name of the database user in whose name the software executes commands in the database.
- 1. Enter and confirm a strong password for **Idemia username**.
- 2. Carefully note the password. It will be required in future configuration tasks, and cannot be restored if lost.
- Click Create database.
   A message box will confirm if the creation was successful. Click OK
- 4. Click **Connect** to test the database connection.
- 5. When tests are successfully completed, click **Exit** to close the dialog.

#### In the User distribution groups pane

User Distribution Groups are MorphoManager objects that map users (credential holders) to groups of biometric readers or MorphoManager clients. We map them to the **Person Classes** of Bosch access control systems.

- 1. In the Select column, select the check box of each ACE **Person Class** that your installation uses.
- 2. For each line you have selected, copy the name of that Person class to the corresponding cell in the **User distribution group** column.
- 3. When your mapping is complete, click **Assign user distribution groups**.

#### **Providing ID photos for VisionPass face recognition**

To allow IDEMIA readers to perform VisionPass face recognition using cardholders' ID photos from the ACE database:

# • Click Use pictures of access control badges for image comparison

The **IDEMIA BioBridge Data Provider** window confirms that synchronization is in progress.

Note that, depending on the amount of image data involved, the transfer may take considerable time.

# 3.2 Setting up BioBridge in MorphoManager

# Prerequisites

MorphoManager is installed on a MorphoManager server in your network. See the MorphoManager's own installation guide and online help.

#### Overview

To use the BioBridge interface between Bosch access control systems and Morphomanager, you need to configure the following in MorphoManager:

- Wiegand Profiles
- Biometric Device Profiles
- Biometric Device
- User Policy
- User Distribution Group
- BioBridge System Configuration

In addition, Open Database Connectivity (ODBC) must be set up for communication between Morphomanager BioBridge and the database it shares with ACE .

All these configuration tasks are described in the following sections.

# **3.2.1 Wiegand Profiles**

# i

#### Notice!

Despite the name, Wiegand Profiles apply to all reader types, including OSDP readers.

Wiegand Profiles define what information the biometric devices output via their Wiegand Out interface, when they identify a user. This information goes to the Bosch access control system, which uses it to make an access decision.

# Procedure:

- 1. In MorphoManager navigate to Administration > Wiegand Profile.
- Select one of the predefined Wiegand profiles or click Add to create a custom profile. In general, all CSN profiles are suitable for use with Bosch access control systems, plus the standard 26 bit profiles. If your installer has provided a profile for your system, click Import to locate and import the file provided, and select it from the list.

| 🛃 MorphoManager [14.4.3.9]   |                                          |                                                      |             |             | - 0           | ×   |
|------------------------------|------------------------------------------|------------------------------------------------------|-------------|-------------|---------------|-----|
| 🔒 Home 📑 Administration      | 🕯 User Managemen 🚳 Biometric Identificat | ic 👼 Access Logs 🍓 Reports                           |             |             |               |     |
| Items                        | Wiegand Profiles                         |                                                      |             |             |               |     |
| @ Operator                   | Add Edit Delete Refresh                  | nport 🔛 Export                                       |             |             |               |     |
| 👔 Key Policy                 | Name                                     | <ul> <li>Description</li> </ul>                      | MA2G        | MA5G        | M3DF          |     |
| Planckin Barley              | Automatically generated random 64 bit    |                                                      | Interpreted | Interpreted | Raw           |     |
| Biometric Device     Profile | CASI-RUSCO 40 bit                        | 19 bit Facility / 19 bit Badge                       | Raw         | Raw         | Raw           |     |
| <i>t</i>                     | HID Corporate 1000 - 35                  | HID Corporate 1000 35-bit                            | Raw         | Interpreted | Raw           |     |
| Biometric Device             | HID Corporate 1000 - 48                  | HID Corporate 1000 48-bit                            | Raw         | Interpreted | Raw           |     |
| B Wiegand Profiles           | HID Corporate 1000 - HID PACS            | HID Corporate 1000 - PACS                            | Raw         | Interpreted | Raw           |     |
|                              | ISO/IEC 14443 CSN 32 bit                 | 32 bit Card Serial Number                            | Interpreted | Interpreted | Not Supported | i i |
| au User Policy               | ISO/IEC 14443 CSN 56 bit                 | 56 bit Card Serial Number                            | Interpreted | Interpreted | Not Supported | 1   |
| Accors Echadular             | ISO/IEC 14443 CSN 64 Bt                  | 64 bit Card Serial Number                            | Interpreted | Interpreted | Not Supported | 1   |
| Access schedules             | Kastle 32 bit                            | Kastle 32 bit                                        | Raw         | Interpreted | Raw           |     |
| User Distribution            | Matrix 56 bit                            | 54 bit User ID                                       | Interpreted | Interpreted | Raw           |     |
| Group                        | Mfare CSN                                | CSN Card of type mifare                              | Interpreted | Interpreted | Not Supported | t I |
| User Authentication          | MfareDesfireCSN                          | This is a simple test                                | Interpreted | Interpreted | Not Supported | t - |
| Mode                         | OnGuard Wiegand 64                       | 8 bit facility, 48 bit card number, 8 bit issue code | Raw         | Raw         | Raw           |     |
| Operator Role                | Standard 26 bit                          | 8 bit Site/16 bit User code                          | Interpreted | Interpreted | Raw           |     |
|                              | Standard 26 bit - HID PACS               | 8 bit Site/16 bit PACS                               | Interpreted | Interpreted | Raw           |     |
| Notifications                |                                          |                                                      |             |             |               |     |
| Union Clients                |                                          |                                                      |             |             |               |     |
| Scheduled Reports            |                                          |                                                      |             |             |               |     |
| Card Template                |                                          |                                                      |             |             |               |     |
| Card Encoding Log            |                                          |                                                      |             |             |               |     |
| Event Log                    | ,                                        |                                                      |             |             |               |     |

Connected to https://w10-ltsc-en:42100/ Logged in as A Site ID: C60E-9C32-F933-46E6-8906-5BDD-E5A2-6E10 🛕 Log Out 🤝 Change Password 📓

- 3. In the dialog, enter the information that your access control system requires from the biometric devices.
- Carefully note the name of the Wiegand profile that you select or create here. You must reference it in the MorphoManager configurations of User Policy and Biometric Device Profile.

# **3.2.2** Biometric Device Profile

The Biometric Device Profile defines common settings and parameters for one or more biometric devices. When you add biometric devices to the system later in the **Biometric Device** section of **Administration**, you apply a Biometric Device Profile to them. The following procedure assumes that you are deploying biometric readers from IDEMIA with additional card-reading technology.

#### **Procedure:**

- 1. In MorphoManager navigate to Administration > Biometric Device Profile.
- 2. Click **Add** to create a new biometric device profile.
- 3. On the next screen, enter a name for the profile and a description (optional). If you do not use the description field, we recommend a name that describes the type and the identification modes (biometry and/or card) of the group of readers.
- 4. Click **Next** until you arrive at the **Biometric Device Settings**
- Select the Wiegand profile that you created previously for your installation.
- 5. Click Next until you arrive at Multi-Factor Mode Settings
- For Multi-Factor Mode: that is, a combination of biometric and access card reading capability, select *Custom* from the list.
- For **Contactless Smart Card Mode**: select *Device* from the list.

|   | Morph                | oManager [14.6.0.23]        |                    |                          |              |                    |                   |                  |             |
|---|----------------------|-----------------------------|--------------------|--------------------------|--------------|--------------------|-------------------|------------------|-------------|
|   | 🔒 но                 | me 🔂 Administration         | 🔓 User Management  | 8 Biometric Identific    | ation 👵      | Access Logs        | Reports           |                  |             |
| 1 | Items                | ,                           | Adding Biomet      | ric Device Profile       |              |                    |                   |                  |             |
|   | -                    | Operator                    | Multi-Factor M     | lode Settings            |              |                    |                   |                  |             |
|   | 6                    | Key Policy                  | Multi-Factor Mode  |                          | Custom       |                    | ~                 |                  |             |
|   |                      | Biometric Device<br>Profile | Contactless Smart  | Card Mode:               | Device       |                    | ~                 |                  |             |
|   | 0                    | Biometric Device            | Mode:              |                          | Biometric Or | nly                | ~                 |                  |             |
|   | 1997<br>1488<br>1888 | Wiegand Profiles            | MA 100, MA J, M    | IA 500, MA VP Multi-Fact | or Mode      | alu                | ~                 |                  |             |
|   | 20                   | User Policy                 | - Note:            |                          | Diometric Of | ay .               | •                 |                  |             |
|   | 9                    | Access Schedules            | MA Sigma, MA S     | igma Lite, MA Sigma Lite | +, MA Sigm   | a Extreme, MA \    | /P MD, VisionPass | , and MorphoWave | Multi-Facto |
|   | 55                   | User Distribution           | Biometric:         |                          | Mif          | fare Classic:      |                   |                  |             |
|   |                      | Group                       | Proximity Card:    |                          | Mif          | fare DESFire 3DES: |                   |                  |             |
|   |                      | User Authentication<br>Mode | Wiegand In:        |                          | Mif          | fare DESFire AES:  |                   |                  |             |
|   |                      | 0                           | Clock and Data In: |                          | Ke           | ypad:              |                   |                  |             |
|   | -                    | Operator Role               | HID iClass:        |                          |              |                    |                   |                  |             |
|   |                      | Notifications               | HID IClass SEOS:   |                          |              |                    |                   |                  |             |
|   |                      | Clients                     |                    |                          |              |                    | G                 |                  |             |
| 6 | C                    | lick <b>Next</b> until yo   | ou arrive at th    | ne Access Con            | ntrol M      | ode Sett           | ings page         |                  |             |

| E MorphoManager [14.4.3.9]  |                                                                      | -                                               | n x     |
|-----------------------------|----------------------------------------------------------------------|-------------------------------------------------|---------|
| 🕆 Home 🗟 Administration 🕯   | User Managemen 🔹 Biometric Identificatic 🕺 Access Logs 🍓 Reports     |                                                 |         |
| Items                       | Editing Biometric Device Profile                                     |                                                 |         |
| Operator                    | Access Control Mode Settings                                         |                                                 |         |
| 🙀 Key Policy                | Access Control Mode: Integrated V                                    |                                                 |         |
| Biometric Device            | Wiegand Out Enabled:  Clock and Data Out Enabled:                    |                                                 |         |
| Biometric Device            | Panel Feedback Mode: LED In  Panel Feedback No. Response Timeou teat |                                                 |         |
| Wiegand Profiles            | Relay Enabled:                                                       |                                                 |         |
| 🍇 User Policy               | Push To Exit Enabled:                                                | )                                               |         |
| Access Schedules            | Request to Exit Egress Timeout: 25000 (in miliseconds - pleas        | e refer to the                                  |         |
| User Distribution<br>Group  | Duress Wiegand Mode: Reversed  Duress Wiegand Profile: Mifare CSN    |                                                 |         |
| User Authentication<br>Mode |                                                                      |                                                 |         |
| I Operator Role             |                                                                      |                                                 |         |
| Notifications               |                                                                      |                                                 |         |
| June 2015                   |                                                                      |                                                 |         |
| Scheduled Reports           |                                                                      |                                                 |         |
| Card Template               |                                                                      |                                                 |         |
| Card Encoding Log           |                                                                      |                                                 |         |
| Event Log                   |                                                                      | 🙁 Back Next 😕 Finish 🥥 C                        | ancel 😮 |
| Connected to https://w10-lt | c-en://2100/ Logged in as Ar Site ID: C60E-0C22-E023                 | -46E6-8906-58DD-E542-6E10 🚔 Log Out 📪 Change Pa | assword |

At this point, the procedures for Wiegand and OSDP AMCs diverge. Follow the procedure that corresponds to your AMC controller type:

# For Wiegand AMCs

- 1. Set Access Control Mode to Integrated
- 2. Set Panel feedback Mode to LED In
- 3. Click Finish

# For OSDP AMCs

- 1. Set Access Control Mode to Integrated
- 2. Set Panel feedback Mode to LED In
- 3. Click Next until you reach the Custom Parameters page
- 4. Click **Add** and add four custom parameters and set their values as follows:
- Comm\_channels\_state.serial =1 (Enable communications channels)
- OSDP.channel=1 (Enable OSDP)
- OSDP.device\_serial\_address = <value> (Set <value> to the bus address of the
  reader)
- OSDP.secure\_connection=1 (Enable secure channel)
- 5. Click **Finish**
- 6. Start the separate MorphoBioToolBox (MBTB) program
- 7. On the **Connection** tab, set the IP address of the biometric reader

| <pre>(()) IDEMIA</pre> |                         |                              |          | Eile Options | Help  |
|------------------------|-------------------------|------------------------------|----------|--------------|-------|
| Connection             | Authorized IP Address   | Communication Configuration  | Password |              | als   |
|                        | Terminal Type MA Sigma  | Family                       |          |              | ermin |
|                        | Connection information  | on                           |          |              | ent T |
|                        | TCP / IP O Serial       | Sr. No - 1830SM              | P0000203 |              | Rece  |
|                        | Address                 | type 💿 IP4 🔾 IP6 🕥 Host Name |          |              |       |
| 2                      | Ade                     | dress 192.168.1.99           |          |              |       |
|                        |                         | Port 11010                   |          |              |       |
|                        | Tim                     | eout 30 Seconds [5-30]       |          |              |       |
|                        | Use SSL                 | /TLS                         |          |              |       |
|                        | Terminal CA certificate | path                         | rowse    |              |       |
|                        | Client certificate      | path 🚺                       | owse     |              |       |
|                        |                         |                              | 1.       |              |       |
| Erase logs Expo        | t                       |                              |          |              |       |

1. In the MorphoBioToolBox program, go to **Network & Secure Communication** > tab: Communication Configuration

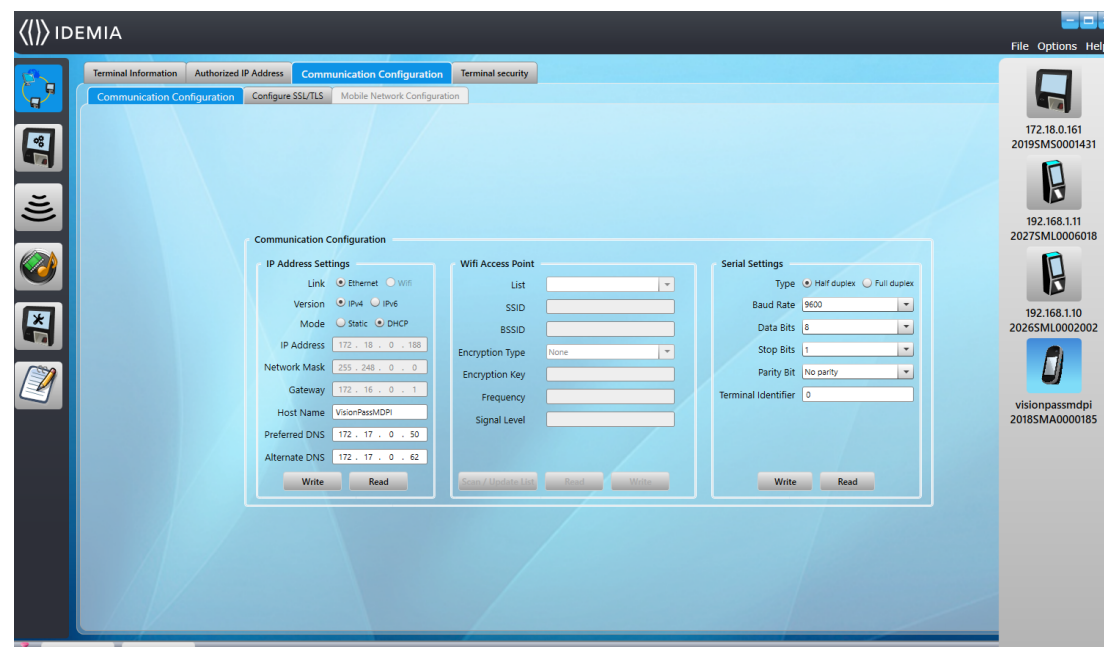

- 1. Make the following settings in the **Serial Settings** pane:
- **Type**: Half Duplex
- Baud Rate: 9600
- Data Bits: 8
- Stop Bits: 1
- Parity Bit: No parity
- Terminal identifier: 0.
- 2. If you change any of the values, click **Write** to send the changes to the device.

# **3.2.3 Biometric Device(s)**

The biometric devices test whether the biometric credentials that they read match records in the database. They also keep a log of every usage event.

# **Procedure:**

- 1. In MorphoManager navigate to **Administration > Biometric Device**.
- 2. Click **Add** to create a new Biometric Device.
- 3. Enter at least the essential details for the device:
- (from the list) Hardware Family
- Hostname\IP address
- (from the list) the **Biometric Device Profile** that you have defined earler
- 4. Click Finish

| E MorphoManager [14.4.3.9]   |                                                                   |                                                                          | -       |          | ×  |
|------------------------------|-------------------------------------------------------------------|--------------------------------------------------------------------------|---------|----------|----|
| 🔒 Home 📮 Administratio       | user Managemen 🔹 Biometric                                        | : Identificatic 👼 Access Logs 📓 Reports                                  |         |          |    |
| Items                        | Adding Biometric Device                                           |                                                                          |         |          |    |
| Operator                     | Enter the details for t                                           | his Biometric Device                                                     |         |          |    |
| 🗊 Key Policy                 | Name:                                                             | MASigmaMulti                                                             |         |          |    |
| Biometric Device<br>Profile  | Description:<br>Location:                                         |                                                                          |         |          |    |
| Biometric Device             | Asset ID:<br>Export Value:                                        |                                                                          |         |          |    |
| Wiegand Profiles             | Time Zone:                                                        | (UTC+01:00) Amsterdam, Berlin, Bern, Rome, Stockholm, Vienna $\vee$      |         |          |    |
| 🍇 User Policy                | Hardware Family:                                                  | MA Sigma, MA Sigma Lite, MA Sigma Lite+, MA Sigma Extreme, MA VP MD $$   |         |          |    |
| Access Schedules             | Serial Number:<br>Hostname\IP Address:                            | MASigmaMulti                                                             |         |          |    |
| User Distribution            | Port:                                                             | 11010                                                                    |         |          |    |
| Group                        | Biometric Device Profile:                                         | Express                                                                  |         |          |    |
| User Authentication<br>Mode  | Include in Time & Attendance E<br>Change User Onsite / Offsite St | xports:<br>atus:                                                         |         |          |    |
| ( Operator Role              | Onsite Key:                                                       | No Key 🗸                                                                 |         |          |    |
| Notifications                | Offsite Key:                                                      | No Key 🗸                                                                 |         |          |    |
| Clients                      |                                                                   |                                                                          |         |          |    |
| Scheduled Reports            |                                                                   |                                                                          |         |          |    |
| Card Template                |                                                                   |                                                                          |         |          |    |
| Card Encoding Log            |                                                                   |                                                                          |         |          |    |
| Event Log                    |                                                                   | (e) Back Next (e) Finish                                                 | 0       | Cancel 🖸 |    |
| ×                            |                                                                   |                                                                          |         |          |    |
| Connected to https://127.0.0 | 0.1:42100/ Logged in a                                            | is Adn 🛛 Site ID: 1C33-52E8-2C9A-48EF-A7D6-A2A0-14A0-CA2D 🔒 Log Out 📪 Cl | hange P | asswor   | rd |

# The Biometric Device dialog now lists devices that are already configured:

| 🛃 MorphoManager [14.4.3.9]  |                                           |                                                            |                   |                |                     | - 🗆 X           |
|-----------------------------|-------------------------------------------|------------------------------------------------------------|-------------------|----------------|---------------------|-----------------|
| Administration              | 🕯 User Managemen 🚳 Biomet                 | ric Identificatic 👼 Access Logs 🔕 Reports                  |                   |                |                     |                 |
| Items                       | Biometric Device                          |                                                            | _                 | _              | _                   |                 |
| Operator                    | Add Edit Delete R                         | Image: Synchronize         Get Logs         View Sync Logs | g Set Date/Time   | Rebuild Reboot | Set Offline Show A  | Q,<br>N Filter  |
| 👔 Key Policy                | Name                                      | <ul> <li>Description</li> </ul>                            | Location          | Biometric Dev  | Synchronizati State | us Tasks        |
| - Riomatric Davica          | MASigmaMulti                              |                                                            |                   | Express        | 🛕 Required Sy 🥝 Or  | ilne 4          |
| Profile                     | VisionPassMDPI                            | Face Regocnition                                           | AC3               | Default        | Synchronized Or     | line 0          |
| Biometric Device            |                                           |                                                            |                   |                |                     |                 |
| - Hitmand Dueffler          |                                           |                                                            |                   |                |                     |                 |
| wieganu Pronies             |                                           |                                                            |                   |                |                     |                 |
| 🍇 User Policy               |                                           |                                                            |                   |                |                     |                 |
| Access Schedules            |                                           |                                                            |                   |                |                     |                 |
| User Distribution<br>Group  |                                           |                                                            |                   |                |                     |                 |
| User Authentication<br>Mode | Details Logs Queue                        | d Tasks (4) Failed Tasks (0)                               |                   |                |                     | Hide Details    |
| 🙊 Operator Role             | MASigmaMulti                              |                                                            |                   |                |                     |                 |
| Notifications               | Description:                              | MA STOMA Multi W/D                                         |                   |                |                     |                 |
| Clients                     | Serial Number:                            | 2019SM50001431                                             |                   |                |                     |                 |
| Scheduled Reports           | Hostname\IP Address:<br>User Slots:       | MASigmaMulti:11010<br>0 / 5000                             |                   |                |                     |                 |
| Card Template               | Time Zone:<br>Synchronization Mode:       | (UTC+01:00) Amsterdam, Berlin, Bern, Rome, S<br>Automatic  | itockholm, Vienna |                |                     |                 |
| Card Encoding Log           | Synchronization Status:<br>Device Status: | Required Synchronization<br>Online                         |                   |                |                     | 2000            |
| Event Log                   |                                           |                                                            |                   |                |                     |                 |
| ×                           |                                           |                                                            |                   |                |                     |                 |
| nnected to https://127.0.   | 0.1:42100/ Logged in                      | as Adn Site ID: 1C33-52E8-2C9A-4                           | 18EF-A7D6-A2A     | 0-14A0-CA2D    | 🛕 Log Out 🛛 🧔 🤇     | Change Password |

# 3.2.4 User Policy

User polices are bundles of access rights that you assign to users who have the same access requirements, that is, which biometric devices they are permitted to use in which modes and at what times.

# Procedure:

- 1. In MorphoManager navigate to **Administration** > **User Policy**
- 2. Click **Add** to create a new user policy.

| 🛃 MorphoManager [14.4.3.9]                                                                                                    |                                                                                                    |                                     | - 🗆 ×             |
|----------------------------------------------------------------------------------------------------|----------------------------------------------------------------------------------------------------|-------------------------------------|-------------------|
| 윢 Home 🗧 Administratio                                                                                                    | 🕴 User Managemen 🛛 🏶 Biometric Id                                                                                                    | entificatic 🐱 Access Logs 🖏 Reports |                   |
| <ul> <li>Administratio</li> <li>Administratio</li> <li>Items</li> <li>Operator</li> <li>Key Policy</li> <li>Biometric Device<br/>Profile</li> <li>Biometric Device</li> <li>Biometric Device</li> <li>Wiegand Profiles</li> <li>User Policy</li> <li>Access Schedules</li> <li>User Distribution</li> <li>User Distribution</li> </ul> | User Managemen  Bometric Id  Adding User Policy Enter the details for this Name: Description: Access Mode: Access Schedule: Extended User Details: Wiegand Profile: User Authentication Mode: Show Photo Capture Page: | entificatic S Access Logs Reports   |                   |
| User Authentication<br>Mode<br>Operator Role<br>Notifications<br>Clients<br>Scheduled Reports<br>Card Template<br>Card Template<br>Card Encoding Log<br>Event Log                                                                                                    |                                                                                                    | Back     Next                       | Finish 🖉 Cancel 🥥 |

Connected to https://127.0.0.1:42100/ Logged in as Adn Site ID: 1C33-52E8-2C9A-48EF-A7D6-A2A0-14A0-CA2D 🔒 Log Out 🦻 Change Password

- 3. In the Adding User Policy dialog enter the following:
- A Name for the User Policy and (optionally) a description
- The Access Mode Per User
- An Access Schedule governing the days and times when access is permitted
- The same Wiegand Profile that you defined and used for the Biometric Device Profile.
- A User Authentication Mode, depending on the ways in which the device users will use the devices (by fingerprint, finger, face, cards etc.). See the MorphoManager User Manual for details.
- 4. Click Finish

The default User Policy will have a User Authentication mode of *(1: Many)*. To utilize other authentication modes, create additional User Policies. Consult the MorphoManager User Manual for more detail on all the various properties that can be assigned to a User Policy.

# 3.2.5 User Distribution Groups

User Distribution Groups map users to groups of biometric readers or MorphoManager clients.

# **Prerequisites:**

Users in User Distribution Groups must have a User Policy where **Access Mode** is set to *Per User*.

Each User Distribution Group must be mapped to at least one Person Class in ACE . Therefore create at least one User Distribution Group for each Person Class that you use.

#### **Procedure:**

- 1. In MorphoManager navigate to **Administration** > **User Distribution Group**.
- 2. Click **Add** to create a new User Distribution Group.

| 🛃 MorphoManager [14.4.3.9]  |                                                                                             | -       |          | ×  |
|-----------------------------|---------------------------------------------------------------------------------------------|---------|----------|----|
| 😚 Home 📮 Administration     | 🖬 User Managemen 🔹 Biometric Identificatic 👼 Access Logs வ Reports                          |         |          |    |
| Items                       | Adding User Distribution Group                                                              |         | -        |    |
| 🧼 Operator                  | Enter details for this User Distribution Group                                              |         |          |    |
| 🗊 Key Policy                | Name: Engloyee                                                                              |         |          |    |
| Biometric Device<br>Profile | Descipuli                                                                                   |         |          |    |
| Biometric Device            |                                                                                             |         |          |    |
| Wiegand Profiles            |                                                                                             |         |          |    |
| a User Policy               |                                                                                             |         |          |    |
| Access Schedules            |                                                                                             |         |          |    |
| User Distribution<br>Group  |                                                                                             |         |          |    |
| User Authentication<br>Mode |                                                                                             |         |          |    |
| 🙊 Operator Role             |                                                                                             |         |          |    |
| Notifications               |                                                                                             |         |          |    |
| June 2010 Clients           |                                                                                             |         |          |    |
| Scheduled Reports           |                                                                                             |         |          |    |
| Card Template               |                                                                                             |         |          |    |
| Card Encoding Log           |                                                                                             |         |          | _  |
| ● Event Log                 | Back Next      Finish                                                                       | 0       | Cancel 🤇 | )  |
| Connected to https://127.0. | 0.1:42100/ Logged in as Adn Site ID: 1C33-52E8-2C9A-48EF-A7D6-A2A0-14A0-CA2D 🔒 Log Out 🤛 Ch | nange f | Passwo   | rd |

3. Click **Next** until you reach the page titled **Select Biometric Devices**.

4. Select the check boxes of those biometric devices that the persons of this User Distribution Group are to use.

| 🛃 MorphoManager [14.4.3.9]  |                                 |                                      |             | - 🗆 X                            |
|-----------------------------|---------------------------------|--------------------------------------|-------------|----------------------------------|
| 🔒 Home 📑 Administration     | 🎝 User Managemen 🚳 Biometric Io | lentificatic 👼 Access Logs 🔕 Reports |             |                                  |
| Items                       | Adding User Distribution Gr     | oup                                  |             |                                  |
| Operator                    | Select Biometric Device         | 5                                    |             |                                  |
| 👔 Key Policy                | Select All 😤 Clear All 🔍 F      | Fiter                                |             |                                  |
| Biometric Device            | Name                            | Description                          | Location    | Model                            |
| Biometric Device            | VisionPassMDPI                  | Face Regocnition                     | AC3         | MA SIGMA Multi WR.<br>VisionPass |
| Wiegand Profiles            |                                 |                                      |             |                                  |
| 🍇 User Policy               |                                 |                                      |             |                                  |
| Access Schedules            |                                 |                                      |             |                                  |
| User Distribution<br>Group  |                                 |                                      |             |                                  |
| User Authentication<br>Mode |                                 |                                      |             |                                  |
| 🔿 Operator Role             |                                 |                                      |             |                                  |
| Notifications               |                                 |                                      |             |                                  |
| Clients                     |                                 |                                      |             |                                  |
| Scheduled Reports           |                                 |                                      |             |                                  |
| Card Template               |                                 |                                      |             |                                  |
| Card Encoding Log           |                                 |                                      |             |                                  |
| Event Log                   |                                 |                                      | Back     Ne | xt 🐵 Finish 📀 Cancel 😒           |
| ×                           |                                 |                                      |             |                                  |

Connected to https://127.0.0.1:42100/ Logged in as Adn Site ID: 1C33-52E8-2C9A-48EF-A7D6-A2A0-14A0-CA2D 🔒 Log Out 🦻 Change Password

# 3.2.6 Setting up ODBC for BioBridge

# Introduction

Open Database Connectivity (ODBC ) is a prerequisite for use of MorphoManager BioBridge. ODBC is a standardized programming interface for accessing different databases. The recommended driver is *OdbCDriver17SQLServer*, which you can find on the BIS installation media at

BIS\3rd Party\OdbCDriver17SQLServer

# **Creating a Data Source**

Creating a Data Source name (DSN ) for ODBC

- 1. In the Windows Control Panel select **Administrative Tools**.
- 2. Select ODBC Data Sources (64-bit) from the list.
- 3. Select the System DSN tab.

| System D | lata Sources:<br>Platform Dri | ver              |                |                      |            |              |                           | ۵dd                    |           |
|----------|-------------------------------|------------------|----------------|----------------------|------------|--------------|---------------------------|------------------------|-----------|
|          |                               |                  |                |                      |            |              |                           | Remov                  | 0         |
|          |                               |                  |                |                      |            |              |                           | Configure              | -         |
|          |                               |                  |                |                      |            |              | 11                        | Johngan                |           |
|          |                               |                  |                |                      |            |              |                           |                        |           |
|          |                               |                  |                |                      |            |              |                           |                        |           |
|          | A- 0000 0                     |                  |                |                      |            |              |                           |                        |           |
|          | A System da                   | ita source is vi | sible to all u | informat<br>users on | this machi | ne, includir | nect to the<br>ng NT serv | indicated data prices. | provider. |

4. Click Add to select a driver.

Create New Data Source

5. Select ODBC Driver 17 for SQL Server as the driver, and click Finish.

 $\times$ 

| Name Version ODBC Driver 17 for SQL Server 2017.174.0 SQL Server 10.00.1776 | Comp<br>2.01 Micro<br>3.01 Micro |
|-----------------------------------------------------------------------------|----------------------------------|
| 3QL Server 10.00.1776                                                       | 5.01 MilCro                      |
|                                                                             |                                  |
| <                                                                           | >                                |
|                                                                             |                                  |

- 6. Enter the following details for the Data Source.
- Name: a name for the data source
- **Description** (optional)
- Server: the name of the computer where the ACE database is installed, and the name of the database (default: <MyACEserver>\BIS\_ACE)

| Microsoft SQL Server DS | N Configuration                                                                                             | ×      |
|-------------------------|----------------------------------------------------------------------------------------------------|--------|
|                         | This wizard will help you create an ODBC data source that you can use to connect $\ensuremath{SQL}$ Server. | to     |
| SOL Server              | What name do you want to use to refer to the data source?                                                   |        |
|                         | Name: ODBCIdemia                                                                                            |        |
|                         | How do you want to describe the data source?                                                                |        |
|                         | Description:                                                                                                |        |
|                         | Which SQL Server do you want to connect to?                                                                 |        |
|                         | Server: VM-W2019-EN-ERT\BIS_ACE                                                                             | $\sim$ |
|                         |                                                                                                    |        |
|                         |                                                                                                    |        |
|                         |                                                                                                    |        |
|                         |                                                                                                    |        |
|                         |                                                                                                    |        |
|                         |                                                                                                    |        |
|                         |                                                                                                    |        |
|                         | Hinish Next > Cancel Help                                                                                   |        |

7. Click Next >

A dialog appears to collect login information

| Microsoft SQL Server D | SN Configuration                                                                                                  | × |
|------------------------|----------------------------------------------------------------------------------------------------|---|
| 8                      | How should SQL Server verify the authenticity of the login ID?                                                    |   |
| SQL Server             | ○ <u>W</u> ith Integrated Windows authentication.                                                                 |   |
|                        | S <u>P</u> N (Optional):                                                                                          |   |
| A                      | ◯ With Azure Active Directory Integrated authentication.                                                          |   |
|                        | O With SQL Server authentication using a login ID and password entered by the user.                               |   |
|                        | $\bigcirc$ With Azure Active Directory Password authentication using a login ID and password entered by the user. |   |
|                        | $\bigcirc$ With Azure Active Directory Interactive authentication using a login ID entered by the user.           |   |
|                        | Login ID: Idemia                                                                                                  |   |
|                        | Password:                                                                                                    |   |
|                        |                                                                                                    |   |
|                        |                                                                                                    | _ |
|                        | < <u>B</u> ack <u>N</u> ext > Cancel Help                                                                         |   |

- 8. Select With SQL Server authentication using a login ID...
- 9. Enter the following information:
- Login ID: The user name of the Idemia database user as configured in ACE . This is always *Idemia*.
- Password: The password that was set for the Idemia database user, when it was configured in ACE
- 10. Click Next >
- 11. In the next dialog, select the check boxes:
- Change the default database to: and select Idemia
- Use ANSI quoted identifiers
- Use ANSI nulls, paddings and warnings
- Transparent Network IP Resolution
- 12. Set Application intent to READONLY

/icrosoft SQL Server DSN Configuration

| wicrosoft SQL Server D. | siv conliguration                                          |      |
|-------------------------|------------------------------------------------------------|------|
| e                       | Change the default database to:                            |      |
|                         | Idemia                                                     | ~    |
| SQL Server              | Mirror server:                                             |      |
|                         | SPN for mirror server (Optional):                          |      |
|                         | Attach database filename:                                  |      |
|                         | Use ANSI quoted identifiers.                               |      |
|                         | Use ANSI nulls, paddings and warnings. Application intent: |      |
|                         | READONLY                                                   | ~    |
|                         | Multi-subnet failover.                                     |      |
|                         | Transparent Network IP Resolution.                         |      |
|                         | Column Encryption.                                         |      |
|                         | Enclave Attestation Info:                                  |      |
|                         | Use FMTONLY metadata discovery.                            |      |
|                         |                                                            |      |
|                         |                                                            |      |
|                         | < Back Next > Cancel                                       | Help |

- 13. Click Next >
- 14. In the next dialog, select the check boxes
- Use strong encryption for data
- Perform translation for character data
- Trust server certificate

|            | Change the language of SQL Server system messages to:                   |     |
|------------|-------------------------------------------------------------------------|-----|
| SQL Server | Use strong encryption for data.                                         |     |
|            | ✓ Trust server certificate.                                             |     |
|            | Perform translation for character data.                                 |     |
|            | Use regional settings when outputting currency, numbers, dates and time | es. |
|            | Save long running queries to the log file:                              |     |
|            | C:\Users\ADMINI~1\AppData\Local\Temp\QUERY Browse                       |     |
|            | Long query time (milliseconds): 30000                                   |     |
|            | Log ODBC driver statistics to the log file:                             |     |
|            | C:\Users\ADMINI~1\AppData\Local\Temp\STATS Browse                       |     |
|            | Connect retry count: 1                                                  |     |
|            | Connect retry interval (seconds): 10                                    |     |
|            |                                                                         |     |

- 15. Click Finish
- 16. In the next dialog, review the summary data

| ODBC Microsoft SQL Server Setup                                                                                                    | ×      |
|----------------------------------------------------------------------------------------------------|--------|
| A new ODBC data source will be created with the following<br>configuration:                                                                                                    |        |
| Microsoft SQL Server ODBC Driver Version 10.00.17763                                                                                                    | $\sim$ |
| Data Source Name: ACEIdemiaSQLServer<br>Data Source Description:<br>Server: VMW2016ENBISERT\BIS_ACE<br>Database: Idemia<br>Language: (Default)<br>Translate Character Data: Yes<br>Log Long Running Queries: No<br>Log Driver Statistics: No<br>Use Regional Settings: No<br>Prepared Statements Option: Drop temporary procedures on<br>disconnect<br>Use Failover Server: No<br>Use ANSI Quoted Identifiers: Yes<br>Use ANSI Quoted Identifiers: Yes<br>Data Encryption: No |        |
|                                                                                                    | ~      |
| Test Data Source OK Cance                                                                                                    | el     |

17. Click Test Data Source... and ensure that the tests complete successfully

SQL Server ODBC Data Source Test

 $\times$ 

| Microsoft SQL Server ODBC Driver Version 10.00.17763                                                      | ~ |
|----------------------------------------------------------------------------------------------------|---|
| Running connectivity tests                                                                                |   |
| Attempting connection<br>Connection established<br>Verifying option settings<br>Disconnecting from server |   |
| TESTS COMPLETED SUCCESSFULLY!                                                                             |   |
|                                                                                                    |   |
|                                                                                                    |   |
|                                                                                                    |   |
|                                                                                                    |   |
|                                                                                                    |   |

18. Save all changes and exit the ODBC setup wizard.

# 3.2.7 BioBridge System Configuration

This section describe the remaining settings required for access control systems to use the BioBridge interface.

# Prerequisite

ODBC is set up for BioBridge. See *Setting up ODBC for BioBridge, page 16* 

# **Procedure:**

- 1. In MorphoManager navigate to Administration > System Configuration.
- 2. Select the **BioBridge** tab

| 🛃 MorphoManager [14.4.3.9]                                                                                                    |                                                  |                                                                                                    | - 🗆 X               |
|----------------------------------------------------------------------------------------------------|--------------------------------------------------|----------------------------------------------------------------------------------------------------|---------------------|
| 윢 Home 🗮 Administration                                                                                                    | 🕴 User Managemen 🛛 🕸 Biometric Identificatio     | 🐻 Access Logs 🖓 Reports                                                                                                    |                     |
| Items                                                                                                    | System Configuration                             |                                                                                                    |                     |
| @ Operator                                                                                                    | Time & Attendance Communications Engine System R | Functionality System Management Gateways Connector Service BioBridge Privacy Mode MorphoTablet Password Rules Card Template Management Finger Template Capture Options Display Options MorphoWave | Duplication Control |
| 🗊 Key Policy                                                                                                    | MorphoManager BioBridge Setting                  | S                                                                                                    |                     |
| Biometric Device<br>Profile                                                                                                    | System:                                          | Nene Configure                                                                                                    |                     |
| Biometric Device                                                                                                    | Grouping Mode:                                   |                                                                                                    |                     |
| Wiegand Profiles                                                                                                    | Enable Forced User Policy:                       | Enabled                                                                                                    |                     |
| 🍇 User Policy                                                                                                    | User Synchronization Start Time:                 | 12:00 AM (\$                                                                                                    |                     |
| Access Schedules                                                                                                    | User Synchronization End Time:                   | 11:50 PM 🗘                                                                                                    |                     |
| User Distribution                                                                                                    | Delay Between Each User Synchronizat             |                                                                                                    |                     |
| User Authentication<br>Mode                                                                                                    | User Cache Schedule:                             | ertesning: Enabled                                                                                                    |                     |
| in the second second se |                                                  | ✓ 12:00 ✓ 1:00 AM ✓ 2:00 AM ✓ 3:00 AM                                                                                                    |                     |
|                                                                                                    |                                                  | ✓ 4:00 AM ✓ 5:00 AM ✓ 6:00 AM ✓ 7:00 AM<br>✓ 8:00 AM ✓ 9:00 AM ✓ 10:00 ✓ 11:00                                                                                                    |                     |
| Clients                                                                                                    |                                                  | Ø 12:00 Ø 1:00 PM Ø 2:00 PM Ø 3:00 PM                                                                                                    |                     |
| Scheduled Reports                                                                                                    |                                                  | ✓ 8:00 PM ✓ 9:00 PM ✓ 10:00 ✓ 11:00                                                                                                    |                     |
| E Card Template                                                                                                    | User Distribution Group Mappings:                |                                                                                                    |                     |
| Card Encoding Log                                                                                                    | Access Groups                                    | User Distribution Group                                                                                                    |                     |
| Event Log                                                                                                    |                                                  |                                                                                                    |                     |
| Exception Log                                                                                                    |                                                  |                                                                                                    |                     |
| X System Configuration                                                                                                    |                                                  |                                                                                                    |                     |
|                                                                                                    |                                                  |                                                                                                    |                     |
|                                                                                                    |                                                  |                                                                                                    |                     |
|                                                                                                    |                                                  |                                                                                                    |                     |
|                                                                                                    |                                                  |                                                                                                    |                     |
|                                                                                                    |                                                  | 0:                                                                                                    | Save 🔘 Cancel       |
| Connected to https://127.0                                                                                                    | .0.1:42100/ Logged in as Adminis                 | strator (System Administrator) Site ID: 1C33-52E8-2C9A-48EF-A7D6-A2A0-14A0-CA2D 🔒 Log Out 📪 Cl                                                                                                    | hange Password      |

Connected to https://127.0.0.1:42100/ Logged in as Administrator (System Administrator)

- In the System drop-down list, select MorphoManager Universal BioBridge 3.
- 4. Click Configure

A popup dialog appears.

| N | orphoManager Universal                                                            | BioBridge Connection                         | X |
|---|-----------------------------------------------------------------------------------|----------------------------------------------|---|
|   | Please select the<br>Provider: ODBC<br>© Use basic connection<br>ODBC Data Source | provider in the dropdown list below.         |   |
|   | Please enter the<br>like to connect to                                            | DSN name the ODBC data source you would<br>: |   |
|   | DSN:                                                                              | ACEIdemiaSQLServer                           |   |
|   | Logon details<br>Please enter the<br>Username:                                    | logon details for the ODBC data              |   |
|   | Password:                                                                         | •••••                                        |   |
|   | O Use advanced co<br>Connection string                                            | nnection string                              |   |
|   |                                                                                   | OK Cancel                                    |   |

In the popup window

- In the **Provider** drop-down list, select ODBC 1.
- 2. Enter the DSN (Data Source Name) from the ODBC setup.
- 3. Under Logon details, enter the username (Idemia) and password as defined in the ODBC setup.
- Click OK to return to the System Configuration dialog. 4.
- In the System Configuration dialog

1. For Wiegand Profile: select from the list the Wiegand profile that you defined earlier.

# Grouping mode:

This setting determines how MorphoManager should map MM Universal BioBridge users to MorphoManager User Distribution Groups. Select one of the following:

- Automatic: This mode will automatically match Access Level groups from MM Universal BioBridge to MorphoManager User Distribution Groups, if they have the same naming convention.
- Manual: If the Access Level groups of MM Universal BioBridge and the User Distribution Group(s) of MorphoManager are not the same, then you can perform the mapping manually in User Policy Mappings.

# Other settings

In most cases the following settings can be left at their default values:

| Enable Forced User<br>Policy                         | When selected, all users that are enrolled in the BioBridge<br>enrollment client will receive the User Policy that is selected from<br>the adjacent list.<br>If you select this check box, always use the User policy named <i>Per</i><br><i>User</i> |
|------------------------------------------------------|----------------------------------------------------------------------------------------------------|
| User Synchronization<br>Start Time and End<br>Time   | The user synchronization engine will only be permitted to run between these two times.                                                                                                    |
| Delay between Each<br>User Synchronization           | The time interval between user synchronizations.<br>Increasing the delay will save system resources, but increase the<br>time for all the users to be updated.                                                                                        |
| Allow User Sync While<br>User Cache Is<br>Refreshing | When enabled, the User Synchronization engine will run in parallel<br>to the User Cache Refresh. This is very taxing on system resources.<br>It is recommended that you disable this setting when using large<br>databases.                           |
| User Cache Refresh<br>Schedule                       | The days and times when the user cache may be refreshed.<br>For the highest accuracy, this should be at all times, but for the<br>performance of systems with large databases, a compromise is<br>required.                                           |

# **User Distribution Group mappings**

 In the mappings table, ensure that all Groups (Personnel classes defined in ACE) are mapped to User Distribution groups (defined MorphoManager).

| MorphoManager [14.4.3.9]    |                                                  |                                                                                                    | _            |           |
|-----------------------------|--------------------------------------------------|----------------------------------------------------------------------------------------------------|--------------|-----------|
| Home Administration         | User Managemen 🔹 Biometric Identificatic         | J Access Logs 🔞 Reports                                                                                                    |              |           |
| ems                         | System Configuration                             |                                                                                                    |              |           |
| Operator                    | Time & Attendance Communications Engine System P | unctionality System Management Gateways Connector Service BioBridge Privacy Mode MorphoTablet Password Rules Card Template Management Finger Template Capture Options Display Options MorphoWa | e Duplicatio | n Control |
| Key Policy                  | MorphoManager BioBridge Setting                  | 5                                                                                                    |              |           |
| Biometric Device            | System:                                          | MorphoManager Universal BioBridge \vee Configure                                                                                                    |              |           |
| Profile                     | Wiegand Profile / :                              | Default 🗸                                                                                                    |              |           |
| Biometric Device            | Groups Mode:                                     | Automatic 🗸                                                                                                    |              |           |
| Wiegand Profiles            | Enable Forced User Policy:                       | Enabled                                                                                                    |              |           |
| Liser Policy                | Forced User Policy:                              | Default 🗸                                                                                                    |              |           |
| a osci Policy               | User Synchronization Start Time:                 | 12:00 AM 🔯                                                                                                    |              |           |
| Access Schedules            | User Synchronization End Time:                   | 11:99 PM                                                                                                    |              |           |
| User Distribution           | Delay Between Each User Synchronizat             | on (m <sup>50</sup> •                                                                                                    |              |           |
| Group                       | Allow User Sync While User Cache Is Re           | freshing: Enabled                                                                                                    |              |           |
| User Authentication<br>Mode | User Cache Schedule:                             | 🖉 Sunday 📝 Monday 📝 Tuesday 🖓 Wednesday 🖓 Thursday 🖓 Friday 📝 Saturday                                                                                                    |              |           |
| Role                        |                                                  | ビ 12:00 ビ 1:00 AM ビ 2:00 AM ビ 3:00 AM                                                                                                    |              |           |
| Notifications               |                                                  | 🗹 4:00 AM 🗹 5:00 AM 🗹 6:00 AM 🗹 7:00 AM                                                                                                    |              |           |
| HOURAUDIIS                  |                                                  | 2 8:00 AM 2 9:00 AM 2 10:00 2 11:00                                                                                                    |              |           |
| Clients                     |                                                  | E TODE E COUPA E ZOUPA E SCUPA<br>MARINE A COUPA E COUPA E SCUPA                                                                                                    |              |           |
| Scheduled Reports           |                                                  | S:00 PM 9:00 PM / 10:00 / 11:00                                                                                                    |              |           |
| Card Template               | User Distribution Group Mappings:                |                                                                                                    |              |           |
| Card Encoding Log           | Groups                                           | User Distribution Group                                                                                                    |              | _         |
|                             | Employee                                         | Employee                                                                                                    |              | ~         |
| Event Log                   |                                                  |                                                                                                    |              |           |
| Exception Log               |                                                  |                                                                                                    |              |           |
| System Configuration        |                                                  |                                                                                                    |              |           |
|                             |                                                  |                                                                                                    |              |           |
|                             |                                                  |                                                                                                    |              |           |
|                             |                                                  |                                                                                                    |              |           |
|                             |                                                  |                                                                                                    |              |           |
|                             |                                                  |                                                                                                    |              |           |
|                             |                                                  |                                                                                                    | Save         | Cance     |
|                             |                                                  |                                                                                                    |              |           |

# 3.3 Configuring the BioBridge Enrollment Client

# Introduction

A BioBridge enrollment client is a computer at which you can create biometric records for users of the access control system. The setup of a BioBridge enrollment client has 3 parts:

- Adding an enrollment operator to MorphoManager
- Configuring the MorphoManager client computers for enrollment tasks
- Testing the enrollment client

# Prerequisites

MorphoManager BioBridge is installed on every ACE workstation from which you perform biometric enrollment for IDEMIA systems.

# 3.3.1 Adding an enrollment operator to Morpho Manager

# Procedure

Follow the instructions in the MorphoManager client installation guide. **Note:** for security reasons, Active Directory user accounts are recommended.

# 3.3.2 Configuring the MorphoManager client computers for enrollment tasks

Perform this procedure on each computer that you wish to use for biometric enrollment.

# Procedure

1. In the MorphoManager installation directory (default: C:\Program, Files(x86)\Morpho \MorphoManager\Client\) execute the file ID1.ECP4.MorphoManager.AdvancedClientConfig.exe as administrator

| erver connection type:        | Manually specified V   |             |
|-------------------------------|------------------------|-------------|
| Hostname:                     | Morho server           | Port: 42100 |
| Port:                         | 42100                  |             |
| ertificate binding:           | Automatic $\checkmark$ |             |
| ertificate thumbprint:        |                        |             |
| erver certificate validation: | None $\checkmark$      |             |
| latch certificate issuers:    |                        |             |
| ertificate issuer thumbprint: |                        |             |
| tomatic login                 |                        |             |
| Enable automatic login        |                        |             |
| Username: Enroll              | Jser                   |             |
| Deserved                      |                        |             |

- 2. Enter the Hostname of the Morpho server under Hostname
- 3. Under Automatic login
- Select the check box Enable Automatic login
- Enter the username and password that you entered for the enrollment operator in the previous section
- 1. In the MorphoManager installation directory (default: C:\Program Files(x86)\Morpho \MorphoManager\Client\)

 $execute \ the \ file \ \textit{Start ID1.ECP4.MorphoManager.Client.exe} \ as \ Administrator$ 

- 2. Navigate to Administration > Clients
- 3. Select a client computer
- 4. Click Edit

| MorphoManager | [14.4.3.9]  |
|---------------|-------------|
| worphowanager | [144:4:2:2] |

| 🛃 MorphoManager [14.4.3.9]               |                                                                                                    | - 🗆 X               |
|------------------------------------------|----------------------------------------------------------------------------------------------------|---------------------|
| 🏫 Home 📑 Administration                  | 🛊 User Management 🛭 🚳 Biometric Identification 🛛 👼 Access Logs 🖓 Reports                                |                     |
| Items                                    | Editing Clients                                                                                         |                     |
| Operator                                 | Enter the details for this client                                                                       |                     |
| Key Policy                               | Name: vmw10enLTSC                                                                                       |                     |
| Biometric Device<br>Profile              | Location:                                                                                               |                     |
| Biometric Device                         |                                                                                                    |                     |
| Wiegand Profiles                         |                                                                                                    |                     |
| 🥸 User Policy                            |                                                                                                    |                     |
| Access Schedules                         |                                                                                                    |                     |
| User Distribution<br>Group               |                                                                                                    |                     |
| User Authentication<br>Mode              |                                                                                                    |                     |
| 🙊 Operator Role                          |                                                                                                    |                     |
| Notifications                            |                                                                                                    |                     |
| Clients                                  |                                                                                                    |                     |
| Scheduled Reports                        | 🖲 Back Next 🕑 Finish 🥥                                                                                  | Cancel 🔇            |
| V Cond Tomoloto                          |                                                                                                    |                     |
| Connected to https://vmw10enltsc-copy:42 | 2100/ 🛛 Logged in as Administrator (Sy: 🛛 Site ID: 1C33-52E8-2C9A-48EF-A7D6-A2A0-14A0-CA2D  🔒 Log Out 🖓 | 🔑 Change Password 💡 |

Enter the name of the intended enrollment client, and optionally the location and a 5. description

6. Click Next

| 📒 MorphoManager [14.4.3.9]              |                                                                                                    | - 🗆 X          |
|-----------------------------------------|----------------------------------------------------------------------------------------------------|----------------|
| Administration                          | ≩ User Management 🚷 Biometric Identification 👼 Access Logs 🖓 Reports                                           |                |
| Items                                   | Editing Clients                                                                                                |                |
| Operator                                | Select the tabs displayed on this Client                                                                       |                |
| Key Policy                              | Tab Name<br>Administration                                                                                     |                |
| Biometric Device<br>Profile             | User Management                                                                                                |                |
| Biometric Device                        | Access Logs                                                                                                    |                |
| Wiegand Profiles                        | Onsite/Offsite<br>Biometric Identification                                                                     |                |
| 🦓 User Policy                           |                                                                                                    |                |
| Access Schedules                        |                                                                                                    |                |
| User Distribution<br>Group              |                                                                                                    |                |
| User Authentication<br>Mode             |                                                                                                    |                |
| 🙊 Operator Role                         |                                                                                                    |                |
| Notifications                           |                                                                                                    |                |
| Clients                                 | Changing the visibility of tabs requires a logout/restart of MorphoManager                                     |                |
| Scheduled Reports                       | 🚯 Back Next 😕 Finish 🥥                                                                                         | Cancel 🙆       |
| V Conditionalists                       |                                                                                                    |                |
| Connected to https://vmw10enltsc-copy:/ | 42100/ 🛛 Logged in as Administrator (Sy: 🛛 Site ID: 1C33-52E8-2C9A-48EF-A7D6-A2A0-14A0-CA2D 🛛 🔒 Log Out 🗤 🧊 Ch | hange Password |

- 7. Select the check boxes of the tabs that you want to display on the enrollment client:
- Administration,
- User Management,
- Reports,
- Access Logs,
- Biometric Identification
- 8. Click Next

| 🛃 Morp         | hoManager [14.4.3.9]          |        |                                   |                   |                |                  |              |          |           | _       |           | ×  |
|----------------|-------------------------------|--------|-----------------------------------|-------------------|----------------|------------------|--------------|----------|-----------|---------|-----------|----|
| 😚 Но           | me 🔁 Administration           | 4      | User Management                   | 🏶 Biometric Ide   | entification   | 👼 Access Logs    | Repo         | rts      |           |         |           |    |
| Items          | Operator                      | ^      | Editing Clients<br>Configure Came | ra for this clier | nt             |                  | -            | -        | -         |         |           |    |
| 9              | Key Policy                    |        | Camera:                           |                   | No Camera      |                  |              | ~        |           |         |           |    |
|                | Biometric Device<br>Profile   |        |                                   |                   |                |                  |              |          |           |         |           |    |
|                | Biometric Device              |        |                                   |                   |                |                  |              |          |           |         |           |    |
| 2000-<br>1000- | Wiegand Profiles              |        |                                   |                   |                |                  |              |          |           |         |           |    |
| 9              | Access Schedules              |        |                                   |                   |                |                  |              |          |           |         |           |    |
| 2              | User Distribution<br>Group    |        |                                   |                   |                |                  |              |          |           |         |           |    |
|                | User Authentication<br>Mode   |        |                                   |                   |                |                  |              |          |           |         |           |    |
| -              | Operator Role                 |        |                                   |                   |                |                  |              |          |           |         |           |    |
|                | Notifications                 |        |                                   |                   |                |                  |              |          |           |         |           |    |
|                | Clients                       |        |                                   |                   |                |                  |              |          |           |         |           |    |
|                | Scheduled Reports             | ~      |                                   |                   |                | Back             | Next         | ۲        | Finish 📀  | Can     | cel 🔕     |    |
| Connected      | l to https://vmw10enltsc-copy | /:4210 | 0/ Logged in as A                 | dministrator (Sy: | Site ID: 1C33- | 52E8-2C9A-48EF-/ | 47D6-A2A0-14 | 4A0-CA2D | 🔒 Log Out | 🧽 Chang | e Passwor | d. |

9. For **Camera:** select *No camera* from the list

10. Click Next

| 14 ND          |                              |                                     |                   |                 |                  |                  |             |    |
|----------------|------------------------------|-------------------------------------|-------------------|-----------------|------------------|------------------|-------------|----|
| 🛃 MorphoM      | lanager [14.4.3.9]           |                                     |                   |                 |                  | -                |             | ×  |
| 🏫 Home         | 🔁 Administration 🤰           | User Management 🛛 😵 Biometric Io    | dentification     | Access Logs     | 🗿 Reports        |                  |             |    |
| Items          |                              | Editing Clients                     | _                 | _               |                  |                  |             |    |
| 💭 Ор           | erator                       | Configure key policy for this o     | client            |                 |                  |                  |             |    |
| Key            | y Policy                     | Key Policy:                         | Default           |                 |                  | $\sim$           |             |    |
| Bio            | ometric Device<br>ofile      |                                     |                   |                 |                  |                  |             |    |
| 🕅 Bio          | ometric Device               |                                     |                   |                 |                  |                  |             |    |
| wer Wie        | egand Profiles               |                                     |                   |                 |                  |                  |             |    |
| 🤷 Use          | er Policy                    |                                     |                   |                 |                  |                  |             |    |
| Acc            | cess Schedules               |                                     |                   |                 |                  |                  |             |    |
| 🛐 Use<br>Gro   | er Distribution<br>pup       |                                     |                   |                 |                  |                  |             |    |
| See Use Mo     | er Authentication<br>ode     |                                     |                   |                 |                  |                  |             |    |
| 🛒 Ор           | erator Role                  |                                     |                   |                 |                  |                  |             |    |
| Not            | tifications                  |                                     |                   |                 |                  |                  |             |    |
| Clie           | ents                         |                                     |                   |                 |                  |                  |             |    |
| 🧿 Sch          | heduled Reports              |                                     |                   | Back            | Next 😕           | Finish 📀 🤇       | Cancel 🙆    |    |
|                | v ▼                          |                                     |                   |                 |                  |                  |             |    |
| Connected to h | https://vmw10enltsc-copy:421 | 00/ Logged in as Administrator (Sy: | Site ID: 1C33-52E | 8-2C9A-48EF-A7D | 6-A2A0-14A0-CA2D | 🚆 Log Out 🛛 🧊 Ch | ange Passwo | rd |

- 11. For **Key Policy** select *Default* from the list
- 12. Click Next

| 🛃 MorphoManager [14.4.3.9]  |                                                                           |                                | - 0      | × |
|-----------------------------|---------------------------------------------------------------------------|--------------------------------|----------|---|
| 🏫 Home 📑 Administration 🔒   | 🖞 User Management 🛛 😵 Biometric Identification                            | 🔊 Access Logs 🛛 👌 Reports      |          |   |
| Items                       | Editing Clients                                                           |                                |          |   |
| Operator                    | Enrollment Devices                                                        |                                |          |   |
| Key Policy                  | 3D Face Enrollment<br>Morpho 3D Face enrollment:                          | None ~                         |          |   |
| Biometric Device<br>Profile | Morpho 3D Face enrollment biometric device:                               |                                | Search   |   |
| Biometric Device            | Contact Enrollment<br>Morpho Finger biometric enrollment:                 | Selected MorphoAccess V        |          |   |
| Wiegand Profiles            | Morpho Finger enrollment MorphoAccess:                                    | MASigmaMulti                   | Search   |   |
| 🐴 User Policy               | Contactless Enrollment<br>Morpho Contactless Finger biometric enrollment: | Any MorphoWave Desktop (USB) 🗸 |          |   |
| Access Schedules            | Morpho Contactless Finger enrollment MorphoAccess:                        |                                | Search   |   |
| User Distribution<br>Group  | 5G Face Enrollment<br>Morpho face biometric enrollment:                   | Selected MorphoAccess 🗸        |          |   |
| User Authentication<br>Mode | Morpho face enrollment MorphoAccess:                                      | VisionPassMDPI                 | Search   |   |
| 🙊 Operator Role             | Smartcard Encoding<br>Morpho Smartcard encoding:                          | None ~                         |          |   |
| Notifications               | Morpho Smartcard encoding PC/SC device:                                   | ~ ~                            |          |   |
| Uients                      | Morpho Smartcard encoding MorphoAccess:                                   |                                | Search   |   |
| Scheduled Reports           |                                                                           | 🕚 Back Next 👀 Finish 📿         | Cancel / | 2 |
| V Conditionalate            |                                                                           |                                |          |   |

Connected to https://vmw10enltsc-copy:42100/ Logged in as Administrator (Sy: Site ID: 1C33-52E8-2C9A-48EF-A7D6-A2A0-14A0-CA2D 🔒 Log Out 📪 Change Password 🛒

- 13. Select the biometric enrollment reader that you want to use on the enrollment workstation
- 14. Click Finish
- 15. Close the MorphoManager application

# Refer to

- Configuring the BioBridge Enrollment Client, page 23

# 3.3.3

# Testing the enrollment client

1. In the MorphoManager installation directory (default: C:\Program,Files(x86)\Morpho
\MorphoManager\Client\)
execute the file ID1.ECP4.MorphoManager.BioBridgeEnrollmentClient.exe

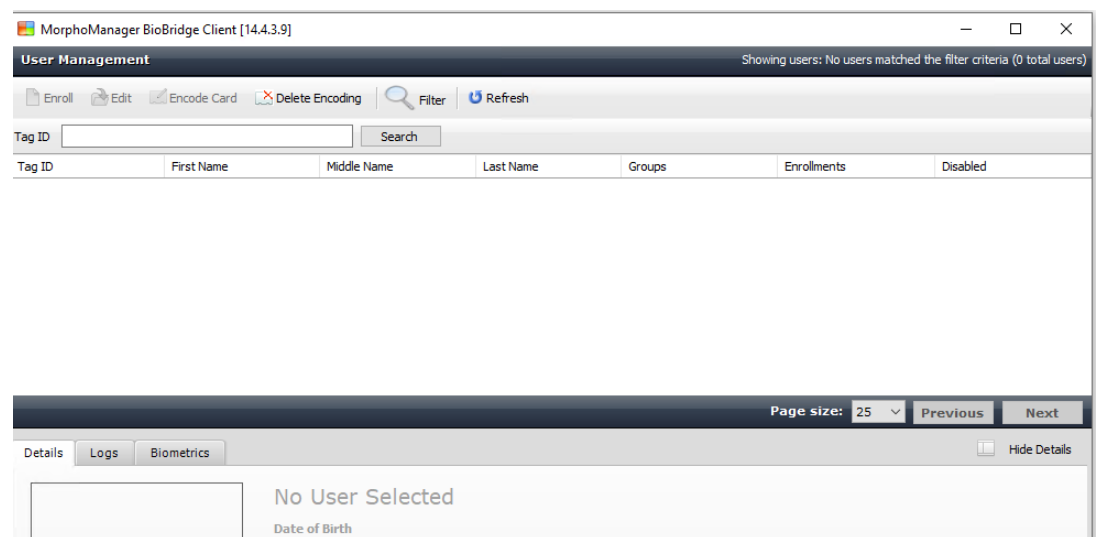

| Details   | Logs         | Biometrics  |                                                                                                    | Hide Details    |
|-----------|--------------|-------------|----------------------------------------------------------------------------------------------------|-----------------|
|           |              |             | No User Selected                                                                                           |                 |
|           |              |             | Date of Birth                                                                                              |                 |
|           |              |             | Authentication                                                                                             |                 |
|           |              |             | User Policy                                                                                                |                 |
|           |              |             | Disabled                                                                                                   |                 |
|           |              |             |                                                                                                    |                 |
|           |              |             |                                                                                                    |                 |
| Exp       | oort Photo   | 📷 Add Photo |                                                                                                    |                 |
| Connected | to https://s | mullentre-  | consr/2100/ Logged in as Eprolli Leer (ACE A) Site ID: 1023-5258-200A-49EE-A7D6-A2A0-14A0-0A2D 🔒 Log out 💿 | Change Password |

1. Make sure that you can invoke the enrollment screen without having to enter the username and password of the enrollment operator.

# **3.4** Supporting different card technologies and formats

In order for the MAC to interpret your access cards correctly, you must ensure that the Wiegand profile (or profiles) that you have defined in MorphoManager include the format (or formats) of those access cards:

# General procedure

- 1. In MorphoManager navigate to Administration > Wiegand Profile
- 2. Click Add to create a custom Wiegand profile
- 3. In the related dialogs, enter the formatting information and the card technology that your system uses
- 4. In order to use your newly-defined Wiegand profile in the system, enter its name in the **Wiegand Profile** field of the following MorphoManager dialogs:
- Administration > Biometric Device profile
- Administration > User policy

#### **Mifare Classic CSN**

- 1. Add Wiegand Element User CSN Element and enter the following details
- **Name**: *CSN* (for example)
- Length 32
- Transformation mode: Reversed
- 2. Under Administration > Biometric Device profile, on the Multi-Factor Mode Settings page, select the check box MIFARE Classic

# **Mifare DESFire CSN**

The configuration is identical to Mifare Classic except for the following details:

- Length: 56
- Add Wiegand Element User CSN Element
  - Enter a name under **Name:**
  - For Length enter 56
  - For Transformation mode: enter Reversed
- Under Administration > Biometric Device profile, on the Multi-Factor Mode Settings page, select the check box Mifare DESFire 3DES

# iClass 26 BIT

1. Select the predefined profile *Standard 26 bit-HID PACS* 

| s                 | Wiegand Profiles                      |                                                      |             |             |            |
|-------------------|---------------------------------------|------------------------------------------------------|-------------|-------------|------------|
| Operator          | Add Edit Delete Refresh               | nport 🖬 Export                                       |             |             |            |
| Key Policy        | Name                                  | <ul> <li>Description</li> </ul>                      | MA2G        | MA5G        | M3DF       |
| Diamatria Davias  | Automatically generated random 64 bit |                                                      | Interpreted | Interpreted | Raw        |
| Profile           | CASI-RUSCO 40 bit                     | 19 bit Facility / 19 bit Badge                       | Raw         | Raw         | Raw        |
|                   | HID Corporate 1000 - 35               | HID Corporate 1000 35-bit                            | Raw         | Interpreted | Raw        |
| Biometric Device  | HID Corporate 1000 - 48               | HID Corporate 1000 48-bit                            | Raw         | Interpreted | Raw        |
| Wiegand Profiles  | HID Corporate 1000 - HID PACS         | HID Corporate 1000 - PACS                            | Raw         | Interpreted | Raw        |
| TRISULT FIOLICS   | ISO/IEC 14443 CSN 32 bit              | 32 bit Card Serial Number                            | Interpreted | Interpreted | Not Suppor |
| User Policy       | ISO/IEC 14443 CSN 56 bit              | 56 bit Card Serial Number                            | Interpreted | Interpreted | Not Suppor |
|                   | ISO/IEC 14443 CSN 64 Bit              | 64 bit Card Serial Number                            | Interpreted | Interpreted | Not Suppor |
| Access Schedules  | Kastle 32 bit                         | Kastle 32 bit                                        | Raw         | Interpreted | Raw        |
| Jser Distribution | Matrix 56 bit                         | 54 bit User ID                                       | Interpreted | Interpreted | Raw        |
| Group             | Mifare csn                            |                                                      | Interpreted | Interpreted | Not Suppor |
| er Authentication | MifareDesfireCSN                      |                                                      | Interpreted | Interpreted | Not Suppor |
| de                | OnGuard Wiegand 64                    | 8 bit facility, 48 bit card number, 8 bit issue code | Raw         | Raw         | Raw        |
| Description Disks | Standard 26 bit                       | 8 bit Site/16 bit User code                          | Interpreted | Interpreted | Raw        |
| operator kole     | Standard 26 bit - HID PACS            | 8 bit Site/16 bit PACS                               | Interpreted | Interpreted | Raw        |
| Notifications     |                                       |                                                      |             |             |            |
| Clients           |                                       |                                                      |             |             |            |
| cheduled Reports  |                                       |                                                      |             |             |            |
| Card Template     |                                       |                                                      |             |             |            |
| Card Encoding Log |                                       |                                                      |             |             |            |
| Constitute        |                                       |                                                      |             |             |            |

- 2. Click Edit
- 3. Click Next

| E Mo  | orphoManager [14.4.3.9]     |              |                   |                             |                     |        | - D X                                                     |
|-------|-----------------------------|--------------|-------------------|-----------------------------|---------------------|--------|-----------------------------------------------------------|
| 🔒 н   | ome 🗟 Administration 🕯      | User Managem | ien 🏾 🏶 Biometric | c Identificatic 👼 Access Li | ogs 🔞 Reports       |        |                                                           |
| Iten  | 15                          | Editing Wie  | egand Profiles    |                             | _                   | -      |                                                           |
|       | Operator                    | Add Wieg     | and profile e     | elements                    |                     |        |                                                           |
|       | Key Policy                  | Wiegand      | Elements          |                             |                     | _      |                                                           |
|       | Biometric Device<br>Profile | Add Edi      | t Delete Mor      | we Up Move Down             |                     |        |                                                           |
| 67    | Biometric Device            | Туре         | Name              |                             | Length              | Bits   | Extended                                                  |
| -     | Diometric Device            | Parity       | Parity Bit 1      |                             | 1                   | 0      | Even priority 1, Derived from bits 1,2,3,4,5,6,7,8,9,10,1 |
|       | Wiegand Profiles            | Fixed        | Site Code         |                             | 8                   | 1-8    | Value is 232                                              |
| 20    | User Policy                 | HID IClass/I | User ID           |                             | 16                  | 9-24   |                                                           |
| 9     | Access Schedules            | Parity       | Parity bit 2      |                             | 1                   | 25     | Odd pronky 2, Derived from bits 13,14,15,16,17,18,19,     |
|       | User Distribution<br>Group  |              |                   |                             |                     |        |                                                           |
|       | User Authentication<br>Mode |              |                   |                             |                     |        |                                                           |
| -     | Operator Role               |              |                   |                             |                     |        |                                                           |
| 8     | Notifications               |              |                   |                             |                     |        |                                                           |
|       | Clients                     |              |                   |                             |                     |        |                                                           |
|       | Scheduled Reports           |              |                   |                             |                     |        |                                                           |
|       | Card Template               |              |                   |                             |                     |        |                                                           |
|       | Card Encoding Log           | MA2G Mod     | le: Interpreted   | MA5G Mode: Interprete       | d M3DF Mode: Raw    |        |                                                           |
| 0     | Event Log                   |              |                   |                             |                     |        | Back Next      Finish      Cancel      Cancel             |
| Conne | ected to https://127.0.0    | ).1:42100/   | Logged in a       | as Adn Site ID: 1C3         | 3-52E8-2C9A-48EF-A7 | D6-A2A | 0-14A0-CA2D 🔒 Log Out 🛛 🕞 Change Password                 |

- 4. Click Edit
- 5. Delete the line Fixed Facility Code
- 6. Select the line HID iClass SEP User ID
- 7. Click Edit
- 8. Change the length of the User ID from 1..16 to 1..24
- 9. Under Administration > Biometric Device profile, on the Biometric Device Settings page, for Wiegand Profile select *Standard 26 BIT-HID-PACS*
- 10. Under Administration > Biometric Device profile, on the Multi-Factor Mode Settings page, select the check box *HID iClass*
- 11. Click Next until you reach the page Custom Parameters
- 12. Click Add
- 13. Add custom parameter (case-sensitive) Wiegand.site\_code\_propagation
- 14. Set its value to 1
- 15. Click Finish.
- 16. Enter this completed Wiegand profile under Administration > User policy

# iClass 35 BIT

- 1. Select the predefined profile HID Corporate 1000 35 BIT
- 2. Click Edit
- 3. Click Next
- 4. Select and delete the element line Fixed Company ID
- 5. Select and delete the element line User Card ID Number
- 6. Add the element line *HID iClass/iClass SE PACS Data* and in its element details, set the following:
- Name: Card ID Number
- Length: 32
- Under Administration > Biometric Device profile, on the Multi-Factor Mode Settings page, select the check box HID iClass
- Click Next until you reach the page Custom Parameters
- Click Add

- Add custom parameter (case-sensitive) Wiegand.site\_code\_propagation
- Set its value to 1
- Click Finish.
- Enter this completed Wiegand profile under Administration > User policy

# iClass 37 BIT

- Length 37
- 1. Add element Parity:
- **Name: (for example)** *EvenParityBit 1*
- Priority: 1
- Length: 18
- Mode: Even
- **Basis bits**: 1,2,3,4,5,6,7,8,9,10,11,12,13,14,15,16,17,18
- 2. Add element User HID iClass/iClass
- Name: (for example): Parity Bits 2
- **Priority**: 2
- Length: 19
- Mode: Odd
- Basis bits: 19,20,21,22,23,24,25,26,27,28,29,30,31,32,33,34,35,36,37
- Under Administration > Biometric Device profile, on the Multi-Factor Mode Settings page, select the check box *HID iClass*
- Click **Next** until you reach the page **Custom Parameters**
- Click Add
- Add custom parameter (case-sensitive) Wiegand.site\_code\_propagation
- Set its value to 1
- Click **Finish**.
- Enter this completed Wiegand profile under Administration > User policy

#### iClass 48BIT

- 1. Select the predefined profile HID Corporate 1000 48 BIT
- 2. Click **Edit**
- 3. Click Next
- 4. Select and delete the element line Fixed Company ID
- 5. Select and delete the element line User Card ID Number
- 6. Add the element line *HID iClass/iClass SE PACS Data* and in its element details, set the following:
- Name: User
- Length: 45
- 7. Under Administration > Biometric Device profile, on the Multi-Factor Mode Settings page, select the check box *HID iClass*
- 8. Click Next until you reach the page Custom Parameters
- 9. Click Add
- 10. Add custom parameter (case-sensitive) Wiegand.site code propagation
- Set its value to 1
- 11. Click Finish.
- 12. Enter this completed Wiegand profile under Administration > User policy

# **HID Prox**

- 1. Select the predefined profile *Standard 26 BIT*
- 2. Click Edit
- 3. Click Next
- 4. Delete the line Fixed Facility Code
- 5. Click Edit
- 6. Change the length of the User ID from 1..16 to 1..24
- 7. Under Administration > Biometric Device profile, on the Biometric Device Settings page, for Wiegand Profile select *Standard 26 BIT*
- 8. Under Administration > Biometric Device profile, on the Multi-Factor Mode Settings page, select the check boxes:
- Biometry
- Proximity card
- 9. Click Next until you reach the page Custom Parameters
- 10. Click Add
- 11. Add custom parameter (case-sensitive) Wiegand.site code propagation
- Set its value to 1
- 12. Click Finish.
- 13. Enter this completed Wiegand profile under **Administration** > **User policy**

# **3.5** Identification modes at biometric devices

# Introduction

Biometric readers can identify credential holders in different ways, known as identification modes.

- By Card OR Biometry, depending on what the credential holder presents to the reader
- By **Card AND Biometry**, that is the user must verify through biometric credentials that they are the true owners of the card.
- By **Biometry only**

This section describes how to set configure these modes in MorphoManager.

# **Dialog path**

In MorphoManager Administration tab

# 3.5.1 Card OR Biometry

Make the following settings if users are to identify themselves EITHER by card OR by biometric credentials.

1. In MorphoManager, go to Administration > Biometric Device Profile

| 🚽 MorphoManager [14.4.3.9]                                     |                                                                 |                                                                                                    | - [     |         | ×  |
|----------------------------------------------------------------|-----------------------------------------------------------------|----------------------------------------------------------------------------------------------------|---------|---------|----|
| 🕆 Home  🛱 Administration 🗿                                     | User Managemen 🚳 Biometric Ide                                  | ntificatic 😺 Access Logs வ Reports                                                                                               |         |         |    |
| Items                                                          | Adding Biometric Device Pro                                     | ile                                                                                                    |         |         |    |
| Operator     Key Policy                                        | Enter details for the Biom                                      | etric Device Profile CardOrBioMfareClassicCSN_OSDP1                                                                              |         |         |    |
| Biometric Device<br>Profile                                    | Configuration Mode:                                             | Boress V                                                                                                    |         |         |    |
| <ul> <li>Biometric Device</li> <li>Wiegand Profiles</li> </ul> | Set Time/ Log retrieval interval:                               | (seconds)      (Does not apply to Morpho 3D Face or MorphoTablet.                                                                |         |         |    |
| 🏠 User Policy                                                  | MorphoAccess heartbeat interval:                                | Cost not piper to respire ad face of Happinghabes     Cost not piper to respire add for rebuild operations)     So     (seconds) |         |         |    |
| Access Schedules     User Distribution                         | Key Policy:                                                     | Default ~                                                                                                    |         |         |    |
| User Authentication                                            | Allow Remote Enrolment:<br>Default User Policy for Remote Enrol | ginia Exere, wa sigina Exercine, wa ve wu, visioneass, and worphowave Compact Securgs           Ir Default                       |         |         |    |
| Operator Role                                                  |                                                                 |                                                                                                    |         |         |    |
| Notifications           Olients                                |                                                                 |                                                                                                    |         |         |    |
| Scheduled Reports                                              |                                                                 |                                                                                                    |         |         |    |
| Card Template                                                  |                                                                 |                                                                                                    |         |         |    |
| Event Log                                                      |                                                                 | Back Next      Finish (                                                                                                    | Ca      | incel 입 | ,  |
| onnected to https://127.0.0                                    | .1:42100/ Logged in as A                                        | dn Site ID: 1C33-52E8-2C9A-48EF-A7D6-A2A0-14A0-CA2D 🏦 Log Out 🔗 Ch                                                               | ange Pa | sswo    | rd |

2. Click **Next** until you reach the page titled **Biometric Device Settings** 

| 1orphoManager [14.4.3.9]  |                                                                |                                                                    |                                                       |                   | -            |        |
|---------------------------|----------------------------------------------------------------|--------------------------------------------------------------------|-------------------------------------------------------|-------------------|--------------|--------|
| lome 📑 Administratio      | 🎝 User Managemen 🛛 🏶 Biometric Ide                             | ntificatic 🗧 Access Logs 🔮                                         | Reports                                               |                   |              |        |
| ms                        | Adding Biometric Device Pro                                    | file                                                               |                                                       |                   |              |        |
| Operator                  | Biometric Device Settings                                      | 5                                                                  |                                                       |                   |              |        |
| Key Policy                | General Settings                                               |                                                                    |                                                       |                   |              |        |
| Biometric Device          | Wiegand Profile:                                               | Mifare csn                                                         | $\sim$                                                |                   |              |        |
| Profile                   | Language:                                                      | English                                                            | $\sim$                                                |                   |              |        |
| Biometric Device          | Realtime logging enabled:                                      |                                                                    |                                                       |                   |              |        |
| Wiegand Profiles          | Biometric Threshold Settings                                   |                                                                    |                                                       |                   |              |        |
| User Policy               | Biometric Threshold:                                           | Recommended                                                        | ~                                                     |                   |              |        |
| Access Schedules          | MorphoAccess Vein Print Mode:                                  | Universal Fast                                                     | $\sim$                                                |                   |              |        |
| 7                         | MorphoAccess Fingerprint Threshok                              | 1; 3                                                               | ~                                                     |                   |              |        |
| Ser Distribution<br>Group | Morpho 3D Face Identification Three                            | Medium                                                             | ~                                                     |                   |              |        |
| n User Authentication     | Morpho 3D Face Verification Thresh                             | Oly Fox.                                                           | 14                                                    |                   |              |        |
| Mode                      | It is recommended the model<br>restrictive mode than the model | le set in User Policy for enrolm<br>ode set in Biometric Device Pr | ent should be the same<br>ofile. Using a less restric | tive mode in User |              |        |
| Role                      |                                                                |                                                                    | 5                                                     |                   |              |        |
| Notifications             |                                                                |                                                                    |                                                       |                   |              |        |
| Clients                   |                                                                |                                                                    |                                                       |                   |              |        |
| Scheduled Reports         |                                                                |                                                                    |                                                       |                   |              |        |
| Card Template             |                                                                |                                                                    |                                                       |                   |              |        |
| Card Encoding Log         |                                                                |                                                                    |                                                       |                   |              |        |
| Event Log                 |                                                                |                                                                    |                                                       | Back Next         | Einish       | Cancel |
| ~                         | , ] ]                                                          |                                                                    |                                                       | - Dack Next       | e initisti 🥥 | Cancer |

3. For **Wiegand Profile**, select the same profile that you defined for your biometric devices when setting up BioBridge.

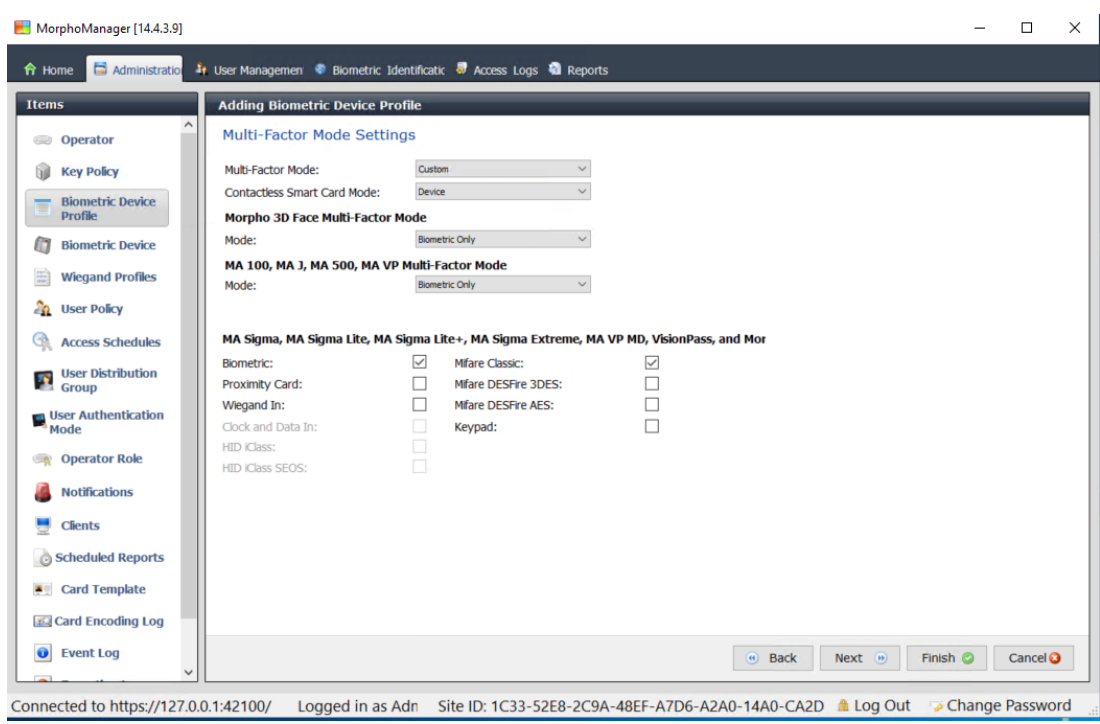

- 4. Select the **Biometric** check box, plus the check box of the card technology that your installation uses.
- 5. Click Next until you reach the Custom Parameters screen

| 🛃 MorphoManager [14.4.3.9]  |                                                                                                    | - 🗆           | ×    |
|-----------------------------|----------------------------------------------------------------------------------------------------|---------------|------|
| 🏫 Home 📑 Administration     | r User Managemen 🖤 Biometric Identificatic 👼 Access Logs 🔞 Reports                                                                     |               |      |
| Items                       | Editing Biometric Device Profile                                                                                                    |               |      |
| Operator                    | MA Sigma, MA Sigma Lite, MA Sigma Lite+, MA Sigma Extreme, MA VP MD, VisionPass, MorphoWave Cu                                         | stom          |      |
| Key Policy                  | Custom Parameters                                                                                                    |               |      |
| Biometric Device<br>Profile | Add Edit Delete                                                                                                    |               |      |
| Biometric Device            | Name Value                                                                                                    |               | - 1  |
| Wiegand Profiles            | uccuser_user_rules 0 uccuser record reference 0                                                                                        |               |      |
| wieganu Profiles            |                                                                                                    |               |      |
| a User Policy               |                                                                                                    |               |      |
| Access Schedules            |                                                                                                    |               |      |
| User Distribution<br>Group  |                                                                                                    |               |      |
| User Authentication<br>Mode |                                                                                                    |               |      |
| ig Operator Role            |                                                                                                    |               |      |
| Notifications               |                                                                                                    |               |      |
| Clients                     |                                                                                                    |               |      |
| Scheduled Reports           | The parameters on this page are not validated and cent directly to all MA Sigma MA Sigma Lite. MA Sigma Lite. MA Sigma Extreme MA VD L | MD VisionPa   |      |
| E Card Template             | and MorphoWave devices assigned this Biometric Device Profile, as is.                                                                  | 10, Vision as | °,   |
| Card Encoding Log           | Clear Al                                                                                                    |               |      |
| Event Log                   | Back Next      Finish                                                                                                    | Cance         | 10   |
| ×                           |                                                                                                    |               | _    |
| Connected to https://127.0. | ).1:42100/ Logged in as Adn Site ID: 1C33-52E8-2C9A-48EF-A7D6-A2A0-14A0-CA2D 🧥 Log Out 🍞 Char                                          | nge Passv     | vord |

- Click Add to add two custom parameters.
   Note: If these two parameters are set, the reader sends the card data directly to the AMC.
   The user does need not be enrolled on the IDEMIA reader.
- ucc.per user rules
- ucc.user\_record\_reference
- 7. Click **Finish**

# Assign this user policy to the users

- 1. In MorphoManager, go to Administration > User Policy
- 2. Set the following attributes for **User Authentication Mode:**
- Enable Allow Start By Biometric
- Enable Allow Start By Contactless Card
- Disable **Require Template Match**
- 3. Click **Finish**

# 3.5.2 Card AND Biometry

Make the following settings if users must use a card AND biometric credentials, to verify that they are the owners of the card.

- 1. In MorphoManager, go to Administration > Biometric Device Profile
- 2. Click **Next** until you reach the page titled **Biometric Device Settings**
- 3. For **Wiegand Profile**, select the same profile that you defined for your biometric devices when setting up BioBridge.
- 4. Click **Next** until you reach the page titled **Multi-Factor Mode Settings**
- 5. Select the check box of the card technology that your installation uses.
- 6. Click Finish

# Assign this user policy to the users

- 1. In MorphoManager, go to Administration > User Policy
- 2. For User Authentication Mode select *Contactless Card ID + Biometric* from the list.
- 3. Click Finish.

# **3.5.3 Biometry only**

Make the following settings if users are to identify themselves by biometric credentials only.

- 1. In MorphoManager, go to Administration > Biometric Device Profile
- 2. Click Next until you reach the page titled Biometric Device Settings
- 3. For **Wiegand Profile**, select the same profile that you defined for your biometric devices when setting up BioBridge
- 4. Click Next until you reach the page titled Multi-Factor Mode Settings
- 5. For Multi-Factor Mode select Biometry only from the list
- 6. Click Finish

#### Assign this user policy to the users

- 1. In MorphoManager, go to Administration > User Policy
- 2. For **User Authentication Mode** select *Biometric(1:many)* from the list.
- 3. Click Finish.

# 3.6 Technical notes and limits

# Officially supported windows operating systems

IDEMIA supports the same Windows 10 versions as ACE .

#### Officially supported version of Microsoft SQL Server

The support version is SQL Server 2017

#### **One IDEMIA system per Access System**

A Bosch access control system can support only one IDEMIA system.

#### One IDEMIA card per cardholder.

Bosch access control systems support multiple cards per cardholder, but IDEMIA supports only one. Therefore, upon enrollment, and when synchronizing with BIS, the first valid card (that is, where status=1) of type "Access", "Temporary" or "Parking" is assigned to IDEMIA. If the card is later blocked, its number is still transmitted and recorded in the event log.

# Maximum number of IDEMIA cardholders

The BioBridge MorphoManager can handle up to 100,000 cardholders.

#### Maximum number of access groups

IDEMIA supports up to 5000 access groups (user distribution groups). These are mapped to **Person classes** in the Bosch access control system.

#### Performance of templates download

- 1000 templates to 1 device: Download takes under 1 minute.
- 1000 templates to 100 devices: Download in some minutes.

#### **IDEMIA** does not support **BIS-ACE** Divisions

Where an IDEMIA system is integrated, an ACE system is not able to screen the cardholders of one Division reliably from the access control operators of another Division. If absolute privacy is mandatory between Divisions, do not integrate an IDEMIA system.

#### Virtual Cards / Access by PIN code alone.

IDEMIA does not support access by PIN code alone. A physical card is required.

#### **IDEMIA duress-finger functionality**

The IDEMIA duress finger functionality is currently not supported by AMC controllers.

#### Minimum set of identification criteria.

Enrollment in the IDEMIA system requires at least the following identification criteria:

- First name,
- Last name,
- Person class
- One physical card assigned to the cardholder.

#### States displayed on the readers

No reader state (e.g. device blocked) is displayed on Wiegand and OSDP readers.

#### Backup and Restore

Before restoring a backup of a Backup of an ACE system with IDEMIA, delete and recreate the IDEMIA database using the IDEMIA DataBridge provider tool.

Bosch Sicherheitssysteme GmbH Robert-Bosch-Ring 5 85630 Grasbrunn Germany www.boschsecurity.com © Bosch Sicherheitssysteme GmbH, 2021